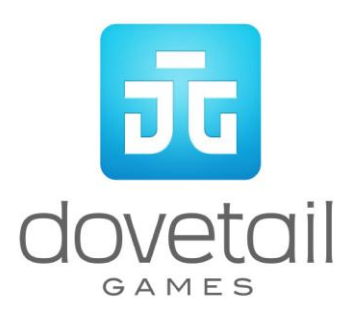

# **DB BR218**

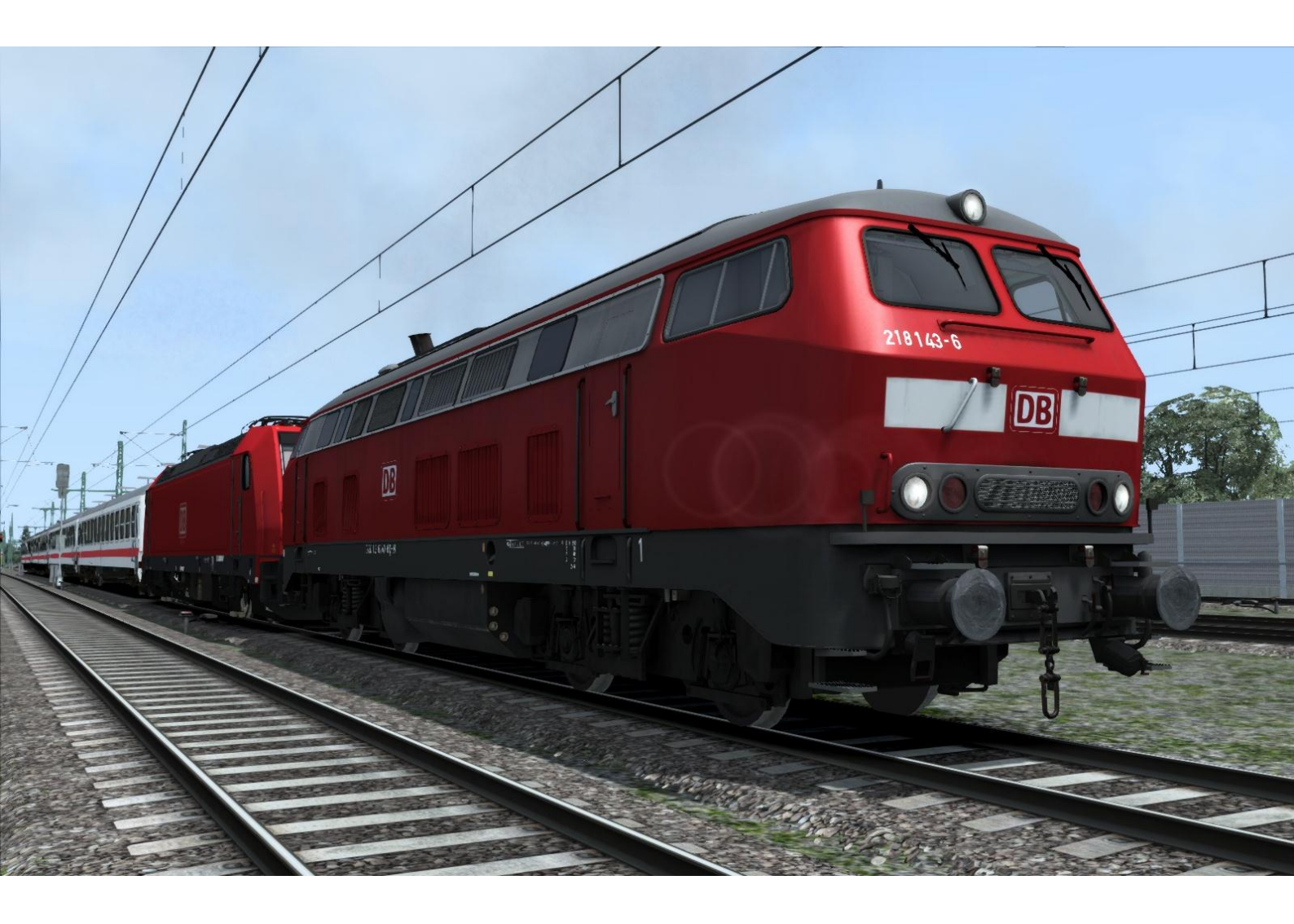

| 1 BACKGROUND                          | 3 |
|---------------------------------------|---|
| 1.1 Loco                              | 3 |
| 1.2 Design & Specification            | 3 |
| 2 ROLLING STOCK                       | 4 |
| 2.1 DB BR218                          | 4 |
| 2.2 Coaching Stock                    | 4 |
| 3 DRIVING THE DB BR218                | 6 |
| 3.1 Cab Controls                      | 6 |
| 3.2 Locomotive Keyboard Controls      | 7 |
| 3.3 General Keyboard Controls         | 7 |
| 4 PZB SIGNALLING SYSTEM               | 8 |
| 4.1 PZB Track Interface               | 8 |
| 4.2 In-Cab Indicators                 | 9 |
| 4.3 Cab Controls                      | 9 |
| 4.4 Key Controls10                    | 0 |
| 4.5 Train Types10                     | 0 |
| 4.6 PZB Example                       | 1 |
| 5 SIFA14                              | 4 |
| 6 SCENARIOS1                          | 5 |
| 6.1 [218] A Little Extra Help1        | 5 |
| 6.2 [218] Lokparade at Koblenz-Lüzel1 | 5 |
| 6.3 [218] Unusual Rescue Service1     | 5 |
| 7 ACKNOWLEDGEMENTS                    | 6 |

#### 1 Background

#### 1.1 Loco

The DB BR218 (before 1968 the DB Class V 164) are a class of 4 axle, diesel hydraulic locomotives acquired by the Deutsche Bundesbahn for use on main and secondary lines for both passenger and freight trains.

The class represents the final major revision of the DB V 160 family of locomotives; retaining preferred features of the antecedent locomotives including a hydrodynamic brake and a single engine, which provides electrical train heating via a generator as well as tractive power. The class were also the most numerous of the family, providing the backbone of the Deutsche Bundesbahn's main-line diesel locomotive traction from the 1970s up to the reunification of Germany.

Despite being displaced from many workings by DMUs, electrification, and inherited DR Class 130s, as recently as 2009 a significant number of the class remained active throughout Germany.

The design of the series is fundamentally the same as the rest of the V 160 family. All four axles are driven via cardan shafts by a Voith two speed hydraulic transmission which in turn is driven by a diesel engine with fuel and oil tanks. This engine is located between the bogies under the main frame on either side of the centrally located transmission.

Externally these locomotives are very similar to the other members of the class such as the superstructure is made from sheet steel, forming a shell. The tractive and braking forces are transmitted to the main frame of the locomotive via transverse beams attached to the main longitudinal supporting beams. The framework is supported on coil sprung bogeys.

#### 1.2 Design & Specification

| Power Type        | Diesel-Hydraulic           |
|-------------------|----------------------------|
| Locomotive Weight | 79.5t                      |
| Vehicle Length    | 53ft 9.7" (16.4m)          |
| Build Date        | 1968; 1971-1979            |
| Vehicle Power     | 2,764bhp (1,840kW)         |
| Top Speed         | 87mph (140km/h)            |
| Brake Types       | Hydrodynamic Brake         |
| Tractive Effort   | Maximum: 53,000lbf (235kN) |

© Copyright Dovetail Games 2015, all rights reserved

## 2 Rolling Stock

#### 2.1 DB BR218

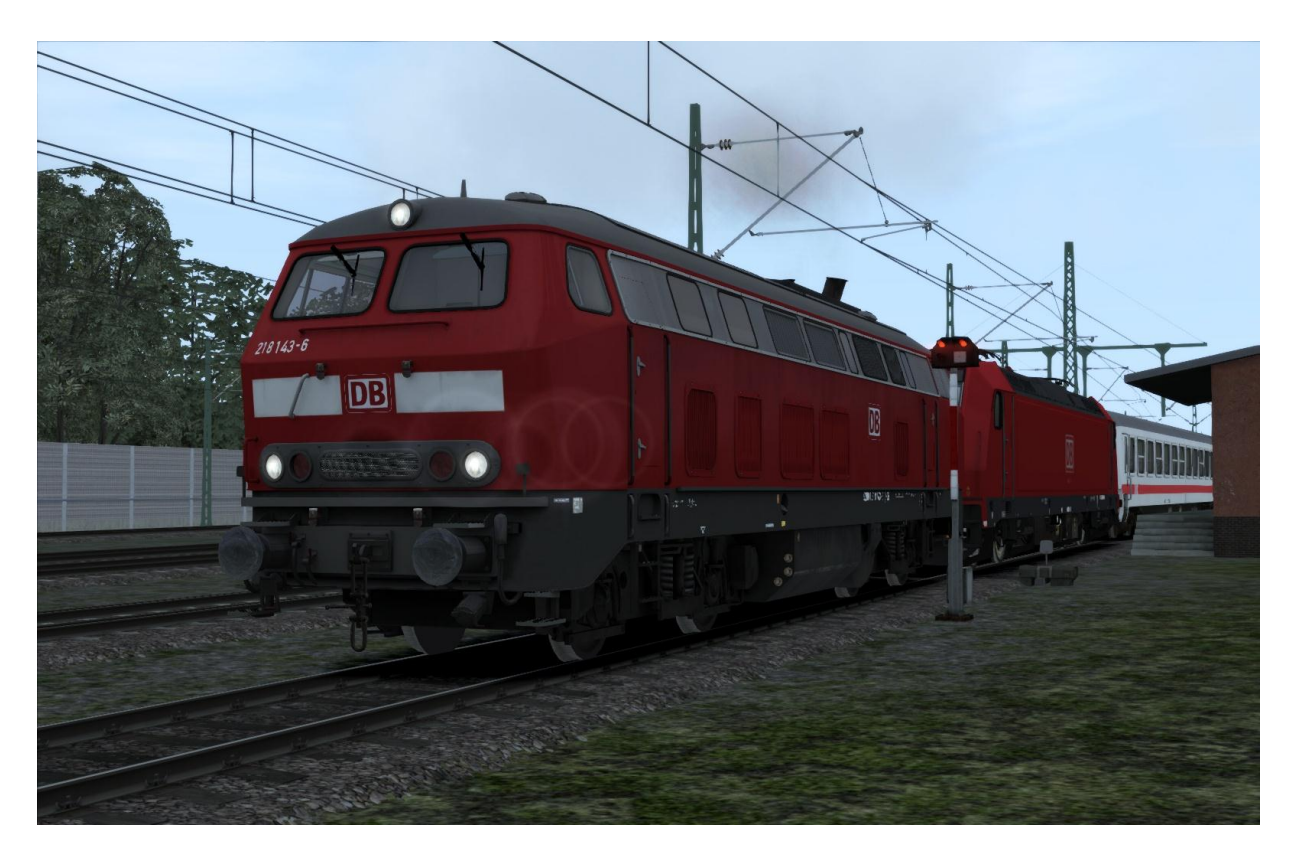

#### 2.2 Coaching Stock

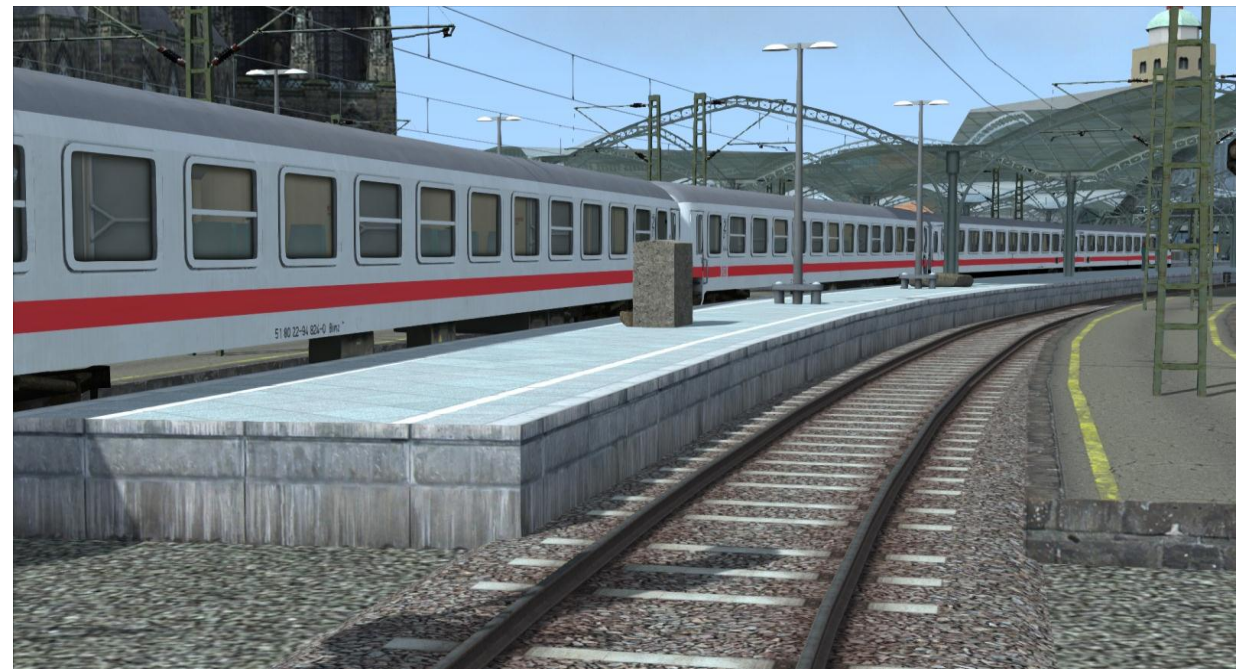

IC Avmz First Class

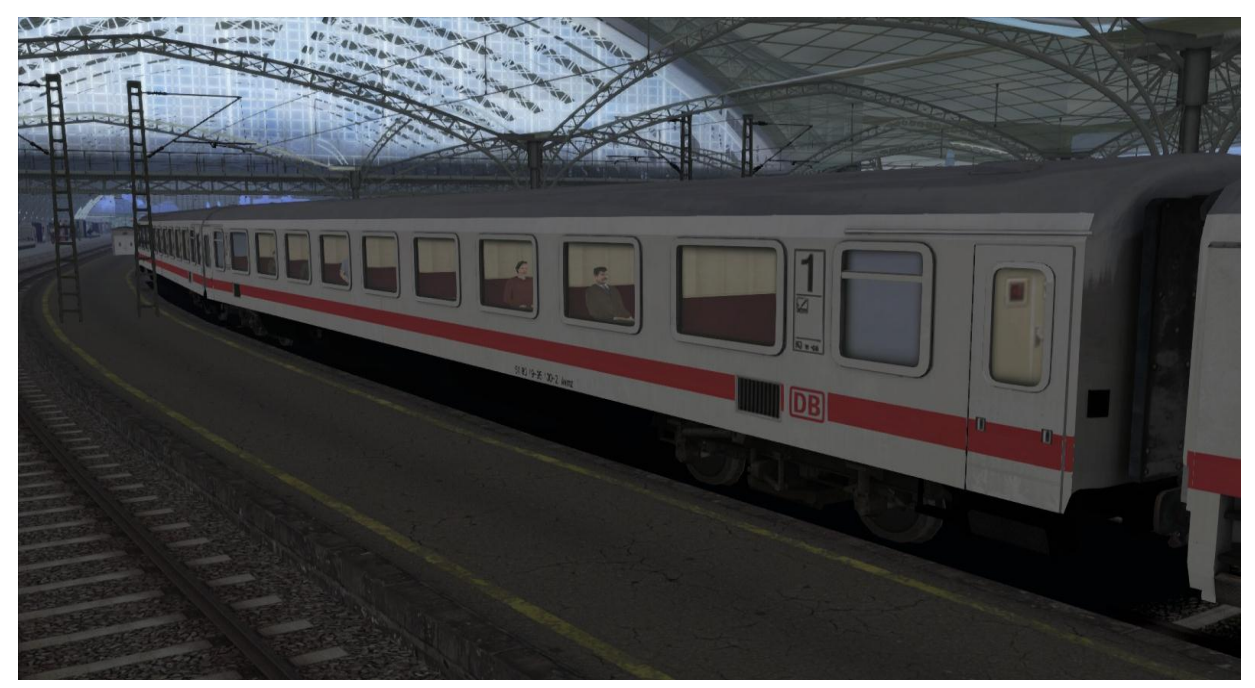

IC Bimz Second Class

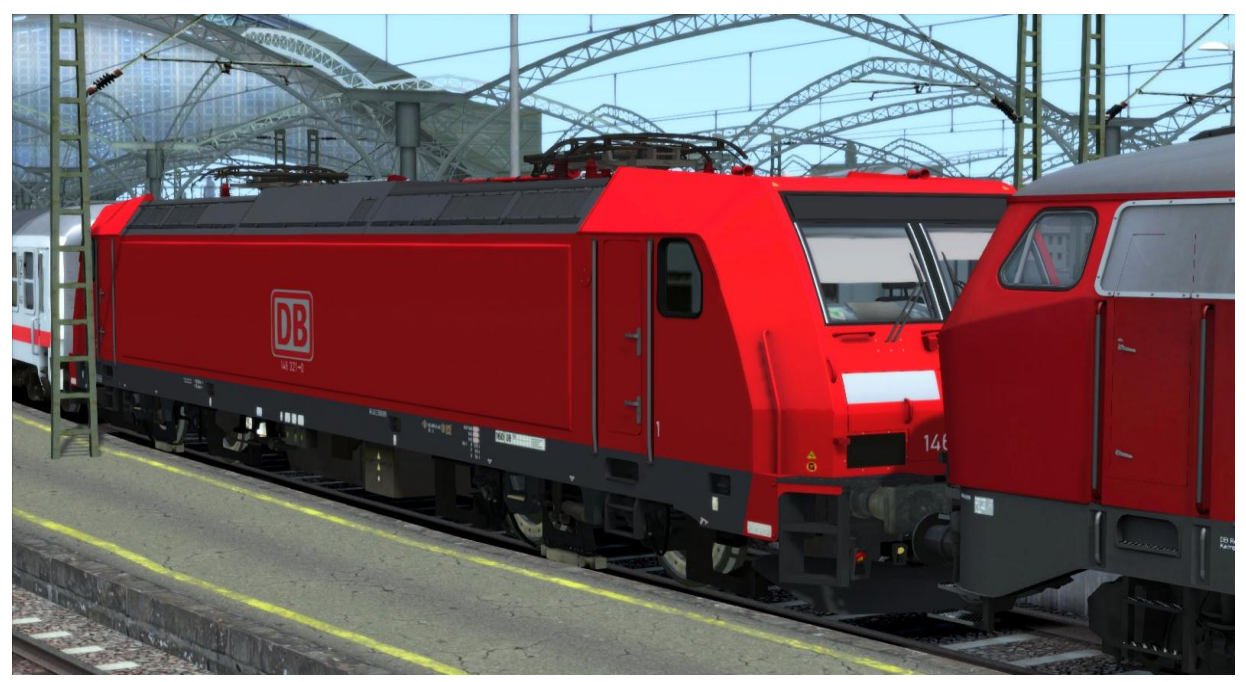

DB BR146 Broken Engine

## 3 Driving the DB BR218

#### 3.1 Cab Controls

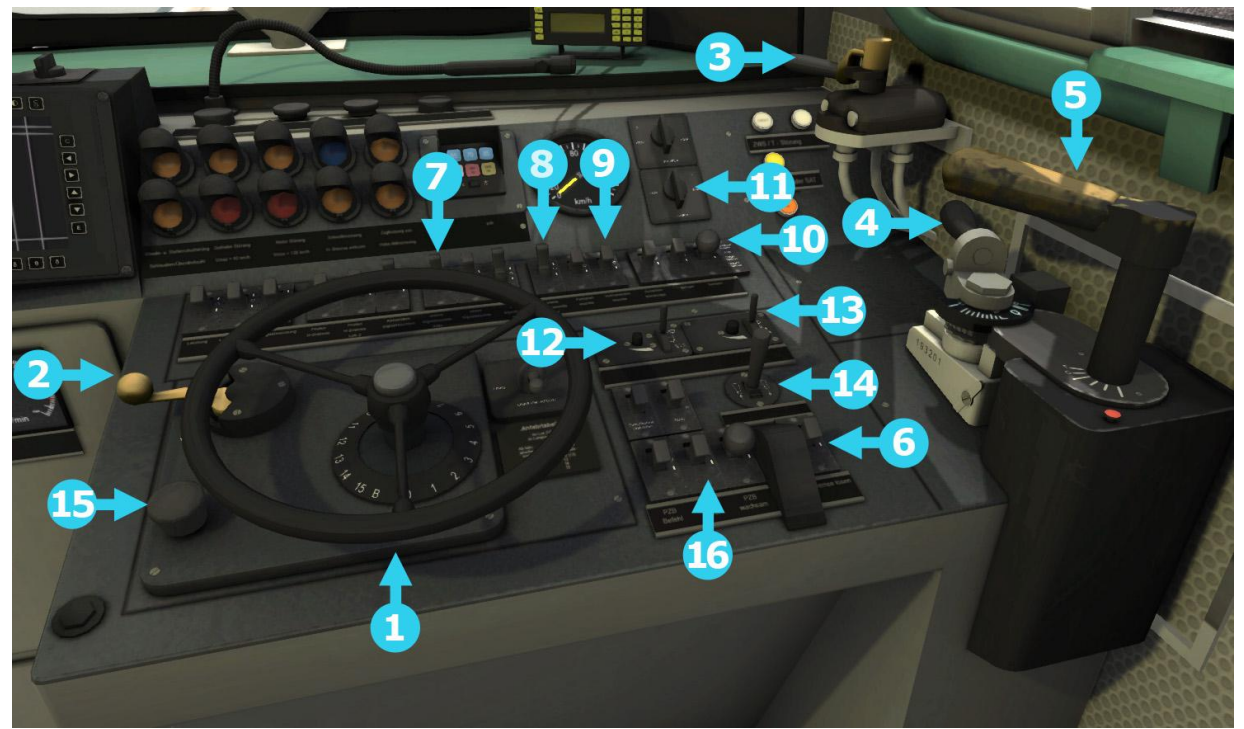

- 1 Throttle Wheel
- 2 Direction Controller
- 3 Straight Air Brake Handle
- 4 Train Brake Handle
- 5 Dynamic Brake
- 6 Train Brake Release
- 7 Headlight Control
- 8 Cab Light Switch
- 9 Instrument Lights

- 10 Sander
- 11 Startup/Shutdown
- 12 Wiper and Wiper Speed (Left Side)
- 13 Driver Wiper and Wiper Speed
- 14 Horn Lever
- 15 SIFA Reset
- 16 PZB Controls

| Key Equivalent |        | Action                                     |  |
|----------------|--------|--------------------------------------------|--|
| D              | Α      | Decrease or Increase Throttle.             |  |
| S              | W      | Move Reverser Control Forward or Backward. |  |
| ;              | @      | Decrease or Increase Train Brake.          |  |
| {<br>[         | }<br>1 | Decrease or Increase Locomotive Brake.     |  |
| E              |        | Change Between High and Low Ratio Gear.    |  |

#### 3.2 Locomotive Keyboard Controls

The BR218 has two selectable gear ratios which can be changed using the E key as long as the reverser is in the neutral position (there is **no** in-cab control). Low ratio should be used for lower speed freights and will allow a maximum speed in the region of 90 km/h (60mph), and the high ratio should be used for higher speed freights to allow a maximum speed of 140 km/h (90mph).

#### **3.3** General Keyboard Controls

| Key Equivalent | Action                                                                                                    |
|----------------|----------------------------------------------------------------------------------------------------|
| Т              | Load/Unload. Press to load/unload passengers or freight.                                                                                                    |
| H              | <b>Headlights.</b> Repeatedly pressing will cycle through headlight states as appropriate.                                                                                 |
| I              | Instrument Lights. Press to toggle instrument lighting on and off.                                                                                                    |
| L              | Cab Lighting. Press to toggle the cab lighting on and off.                                                                                                    |
| V              | Windscreen Wipers. Press once to switch on and again to switch off.                                                                                                    |
| Ζ              | <b>(Expert) Engine Stop/Start</b> . By default engines will already be running at the start of a scenario. Press this button to stop and then again to restart the engine. |
| X              | <b>(Expert) Sander</b> . Causes sand to be laid on the rails next to the wheels to assist with adhesion. Press once to apply sand and again to stop.                       |
| Space          | Horn. Press to sound the horn.                                                                                                    |
| ? /            | Handbrake On/Off. This icon is displayed in the Coupling view.                                                                                                    |
| Shift Ctrl C   | Couple Manually.                                                                                                    |

## 4 PZB Signalling System

PZB stands for Punktförmige Zugbeeinflussung and when translated to English this means "Spotwise Train Control".

Safe distances between trains are managed conventionally through the use of block-based signalling, whereby a given line is broken up in to a series of blocks and trains are permitted (via green or yellow) signals to enter a block. Once a train is present in a block the signal permitting entry is set to red, preventing any more trains entering.

As railways have developed more complex control systems and in-cab signalling have been implemented to improve the safety of the railways, and to ensure that drivers are fully aware of what is happening around them by requiring them to take certain actions as each new situation develops.

PZB is a complex system and requires that you understand the varying speed limits and the requirement to respond promptly to the signalling system.

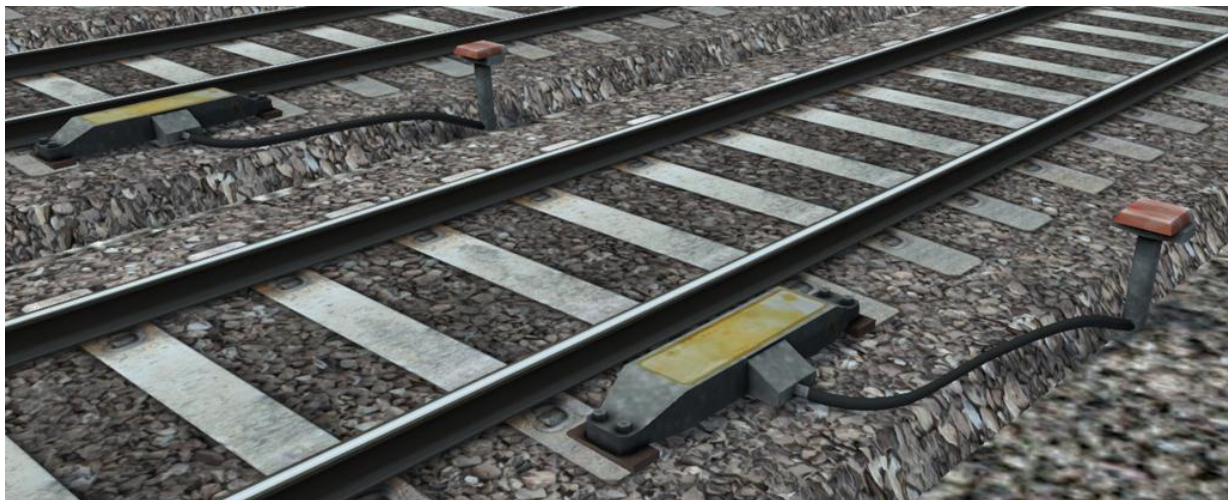

#### 4.1 PZB Track Interface

The PZB system incorporates in-cab signalling where the control desk has indicators, alarms and buttons that will react according to the signalling status on the railway.

The mechanism by which this works is a series of "balise" magnets placed on the side of the track as shown above which are detected by the passing train.

#### 4.2 In-Cab Indicators

Inside the cab there are lights pertaining to the state of the PZB system as shown in the diagram below:

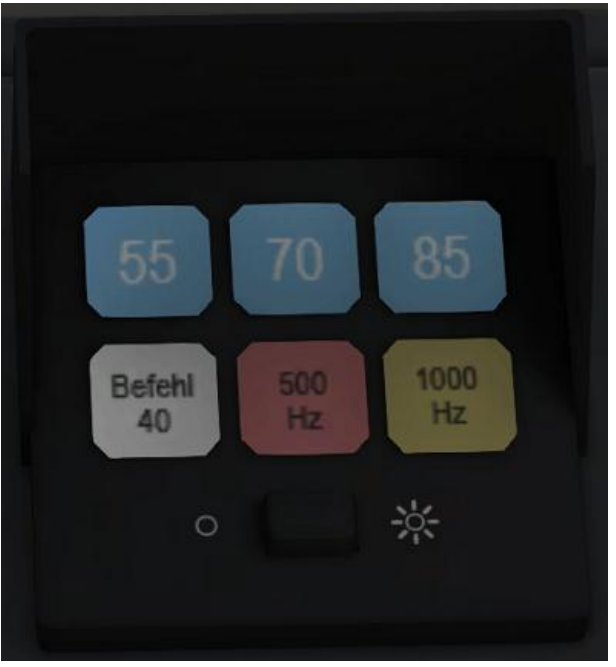

#### 4.3 Cab Controls

There are also three controls that you will need to use in order to interact with the PZB system.

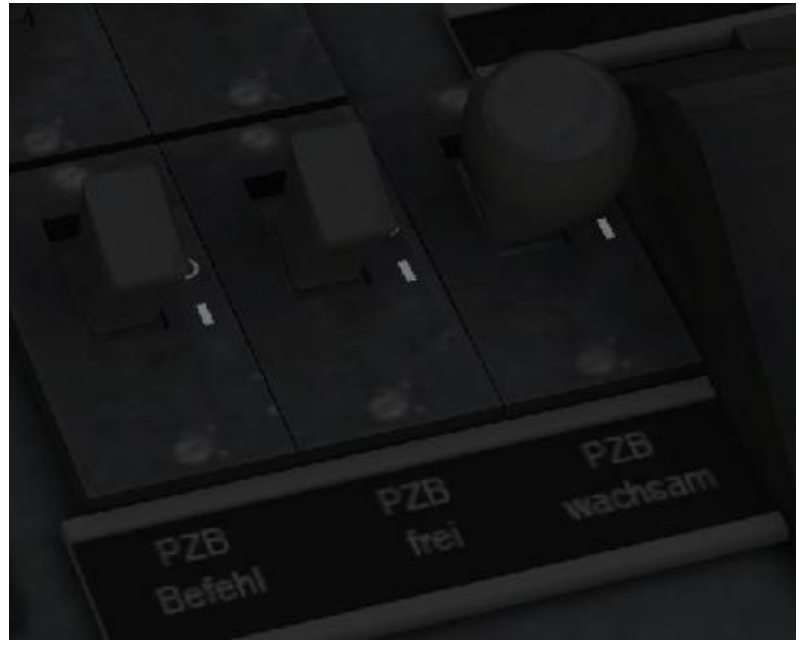

PZB controls in the cab of a DB BR218

These three controls, to the right of the throttle wheel on the DB BR218, are named as follows:

- 1 German: PZB Befehl / English: PZB Override
- 2 German: PZB frei / English: PZB Release
- 3 German: PZB wachsam / English: PZB Acknowledge

#### 4.4 Key Controls

| Key Equivalant |          | Function            |
|----------------|----------|---------------------|
| Ctrl Enter     | (NumPad) | Activate/Deactivate |
| Delete         |          | Override            |
| End            |          | Release             |
| Page<br>Down   |          | Acknowledge         |

#### 4.5 Train Types

There are three PZB setups to accommodate three general train classifications by imposing different speed limits.

| Type O (Obere)    | Passenger Trains            |
|-------------------|-----------------------------|
| Type M (Mittlere) | Faster Freight Trains       |
| Type U (Untere)   | Slow / Heavy Freight Trains |

The DB BR218 uses the Type O implementation of PZB, and when the system is active the LED display will show the number 85 as seen above.

#### 4.6 PZB Example

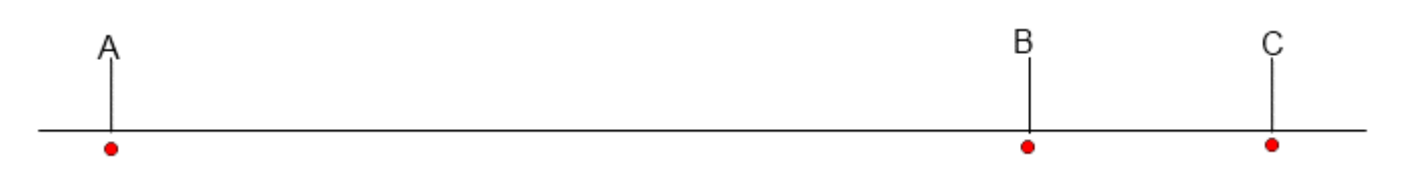

There are three primary points noted in the diagram above:

A – The distant signal, placed around 1.2km from the hazard (such as a converging junction).

B – Around 250m before the guarding signal.

C – The guarding signal; normally placed around 200m before the hazard.

Let's take a look at what happens in this simple example as you begin on the left hand side of the image above and progress along the track until you get to the guarding signal on the right.

We'll assume that in this case there is a converging junction set against us and therefore the guarding signal is at a stop indication.

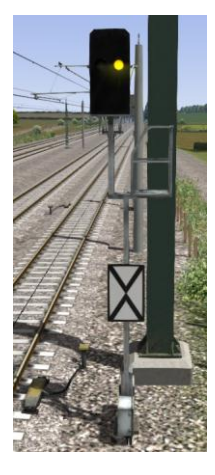

As you approach point A, the Distant Signal will show a Yellow indication to let you know that the signal it is reflecting (at C) is at red indicating danger.

You will also notice that there is a magnet next to this signal. This is called a 1000Hz magnet.

As the signal is not showing a green aspect the magnet will be energised and the PZB system on-board the train will sense its presence.

As the train passes over the 1,000Hz magnet the driver has *up to 4 seconds* in which to press the PZB Acknowledge button.

If the driver fails to do this the PZB system will apply emergency brakes to stop the train.

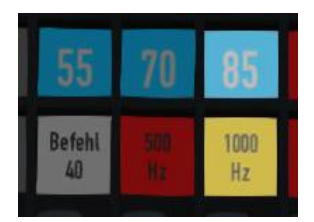

When the 1,000Hz magnet has been passed an audible alert will sound and the "85" display will begin to blink.

Once the PZB Acknowledge button is pressed the audible alarm will cease, the "85" display continues to blink and the 1,000Hz display is shown, indicating that the train is now in a PZB monitored state.

A further 23 seconds are then allowed in which the train speed must be decreased to 85km/h. If after 23 seconds this speed is being exceeded then the PZB system will apply emergency braking.

Continue onwards towards the guarded signal at no greater speed than 85km/h. After 700 metres, PZB monitoring temporarily ceases and the 1,000Hz display will no longer be shown. Now the driver can make a decision based on the aspect shown by the upcoming signal.

If the signal is showing a red aspect the train needs to continue slowing down to stop.

If, however, the signal is now showing a clear aspect (because the hazard has cleared) the driver has the ability to fully release the train from monitoring by pressing the PZB Release button. As long as this is pressed before reaching Point B on the diagram the train will be permitted to return directly to line speed.

#### Caution:

Be careful to ensure that you <u>only</u> release PZB when the signal is clear. If you release and the signal is not clear, when you reach Point B the system will assume that you are incapable of safely driving the train and will apply emergency braking.

Assuming the signal is still at danger and that PZB monitoring has not been fully released a further track magnet will be encountered: this is the 500Hz magnet.

As the 500Hz magnet is passed the train speed must not exceed 65km/h or emergency braking will be applied.

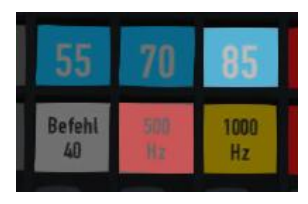

At this point the 500Hz indicator will be displayed, although no acknowledgement of this is required.

After passing the 500Hz magnet the train speed must be reduced to under 45km/h within 153 metres to avoid an emergency brake application.

Even if the signal now changes to a clear aspect the 45km/h speed limit must still be adhered to, and it is not possible to use PZB Release whilst being monitored under a 500Hz restriction. Once the guarding signal (Point C) has been passed normal line speed may be resumed.

After stopping at a red signal the driver may request permission from the controller to pass it at danger. In order to pass the red signal the PZB Override button should be pressed.

At Point C the guarding signal has the third and final type of magnet, which is a 2,000Hz magnet. This magnet will *always* stop the train if passed and is used to stop trains that pass the signal while it is at danger.

Pressing and holding PZB Override button will stop the PZB system from reacting to the 2,000Hz magnet.

#### Example Run Graph

This is a graphical representation of the example, indicating the magnets, speed limits and the expected PZB indications.

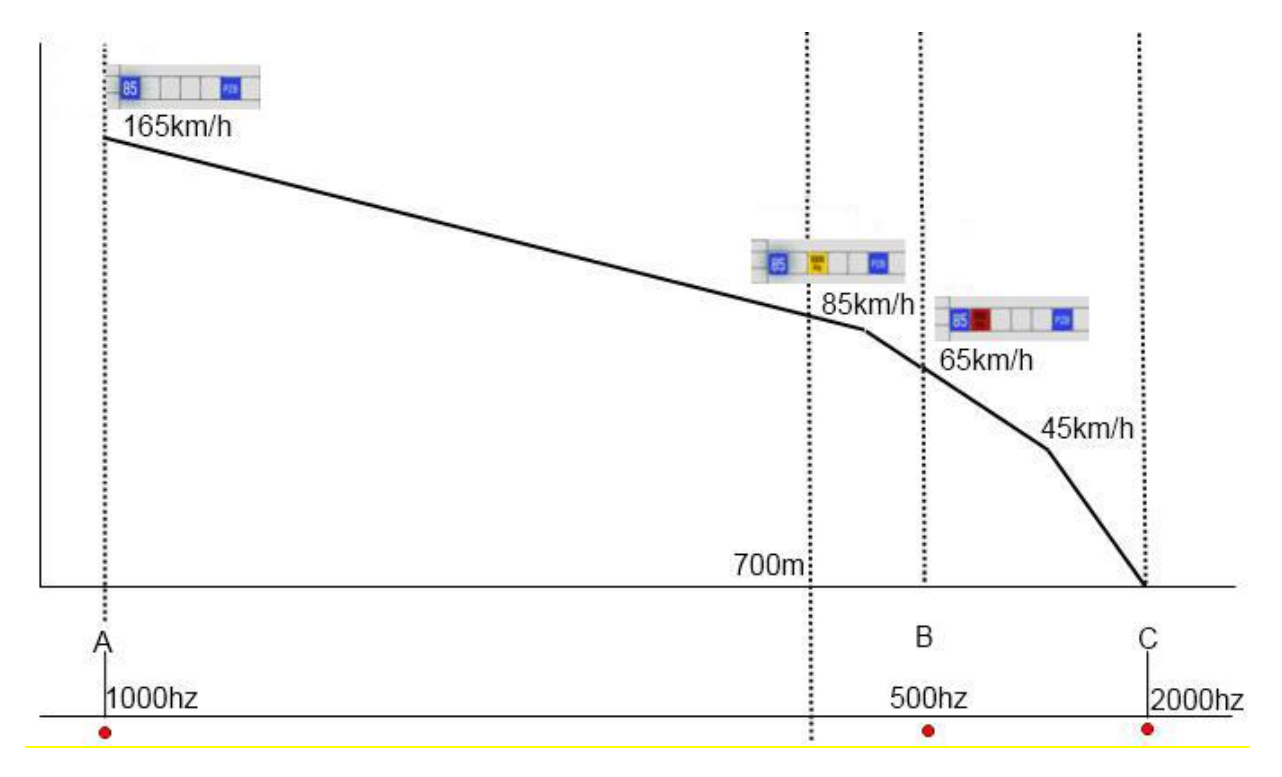

### 5 SIFA

SIFA is short for Sicherheitsfahrschaltung or "Safety Driving Switch".

The SIFA vigilance alerter is disabled at startup, but can be activated or deactivated by pressing 'Shift+Enter(Numpad)'. While activated the SIFA light on the cab dashboard is normally switched off. While the train is moving the driver is required to confirm an alarm every 30 seconds.

When the 30 second alarm is triggered the SIFA light on the cab dashboard will illuminate, and after an additional 4 seconds an audible alert will sound.

After a further 2.5 seconds the emergency brake will be applied. This can be avoided by acknowledging the alarm at any stage by pressing the 'Enter (Numpad)' key.

## 6 Scenarios

#### \*\*For driving tutorials, please visit the Academy from the main TS2015 menu screen\*\*

#### 6.1 [218] A Little Extra Help

Extra services have been requested to run the lines today. The weather is very hot, so a high number of commuters are expected. The only help available is in the form of a DB BR218.

Duration: 30 Minutes Difficulty: Medium

#### 6.2 [218] Lokparade at Koblenz-Lüzel

This year's Lokparade is due to start very soon. A special passenger service has been requested to help commuters get to the DB Museum Koblenz in time for the first event. A DB BR218 will be leading this service.

Duration: 50 Minutes Difficulty: Easy

#### 6.3 [218] Unusual Rescue Service

A BR146 has developed a fault at Koblenz and rescue has been called for in the form of a BR218. You will need to couple with the BR146 and finish its passenger service to Andernach.

Duration: 25 Minutes Difficulty: Medium

## 7 Acknowledgements

Dovetail Games would like to thank the Beta Testing Team and QA Department for their contribution to the development of the DB BR218.

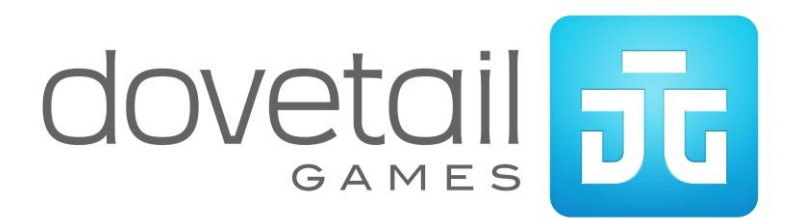